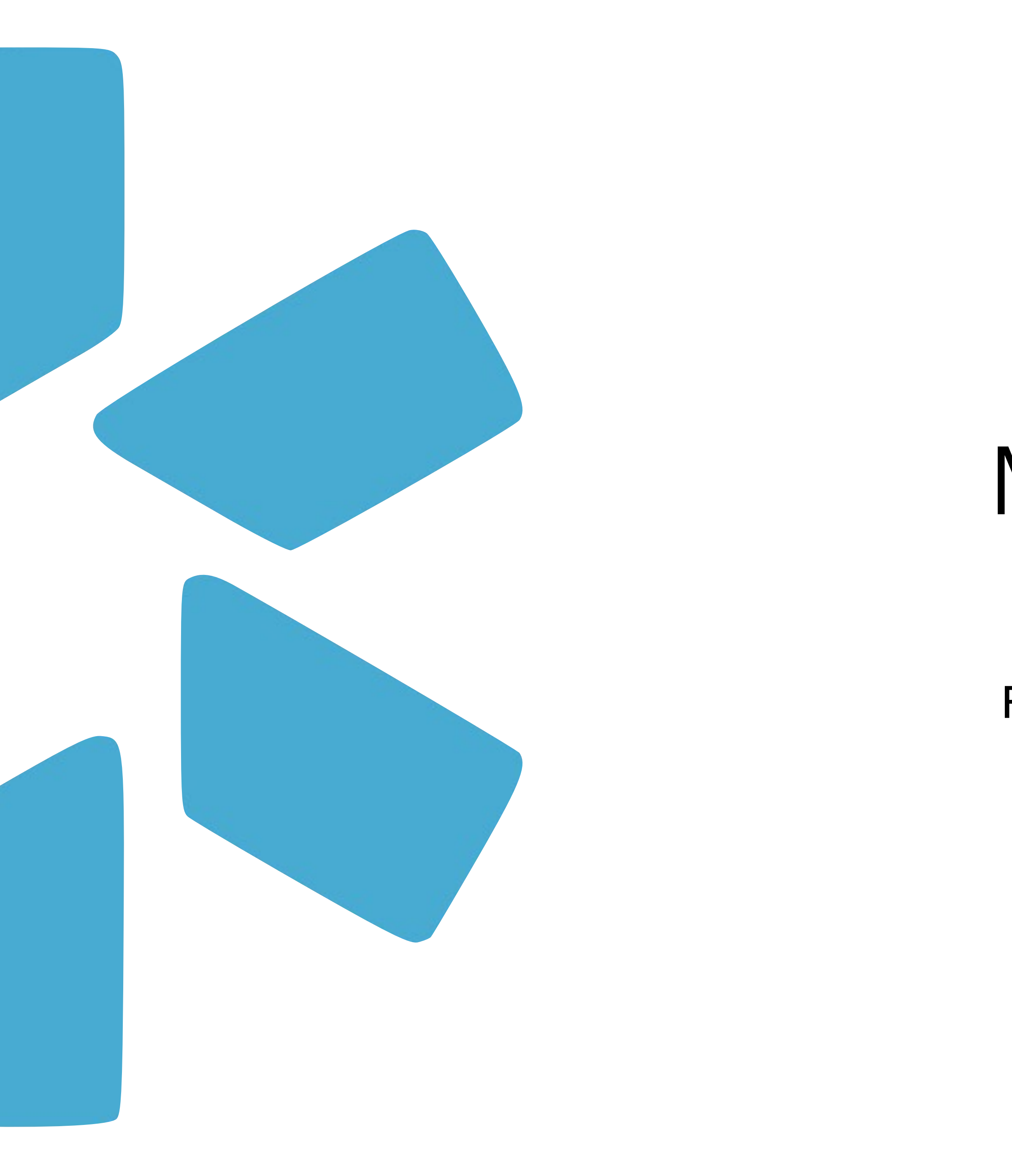

# Modio **OneView**® Tip Guide

## FACILITY MASTER RECORD AND LOCATION MANAGEMENT

### **Table of Contents**:

Page #1 – Title Page

Page #2 – Table of Contents

Page # 3 - Introduction to the Facility Master Record – Watch a quick introduction here.

Page #4 - Adding Locations from the Facility Master Record - Best Practices - Watch a short video here.

Page #5 - Reporting : Facility Master Record VS Facilities

Page #6 - #7 Adding Locations to the Facility Master Record – Watch a short video here.

Page #8 - Modio Support contact information

Click <u>here</u> to Watch a 45-minute-deep dive into the Facility Master Record with several of our OneView experts!

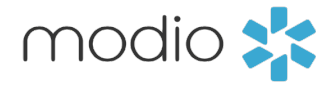

2

### What is a Facility Master Record and how is it created and managed?

Facility Master Records are the unique locationbased database entries that are used to build out a provider's profile. These master database records represent the physical addresses & service locations that a provider may practice at and/or are currently/ previously affiliated with. Facility Master Records are created in our OneView<sup>®</sup> master database and once established, these location records will be available for your team's use within OneView<sup>®</sup>.

The Facility Master Records correspond to & are added by the Coordinators on your Team to the below sections within your provider profiles:

- Education & Training
- Practice / Employer
- Facility Affiliations
- Work History

You can request a Facility Master Record creation by sending the pertinent data points to support@modiohealth.com.

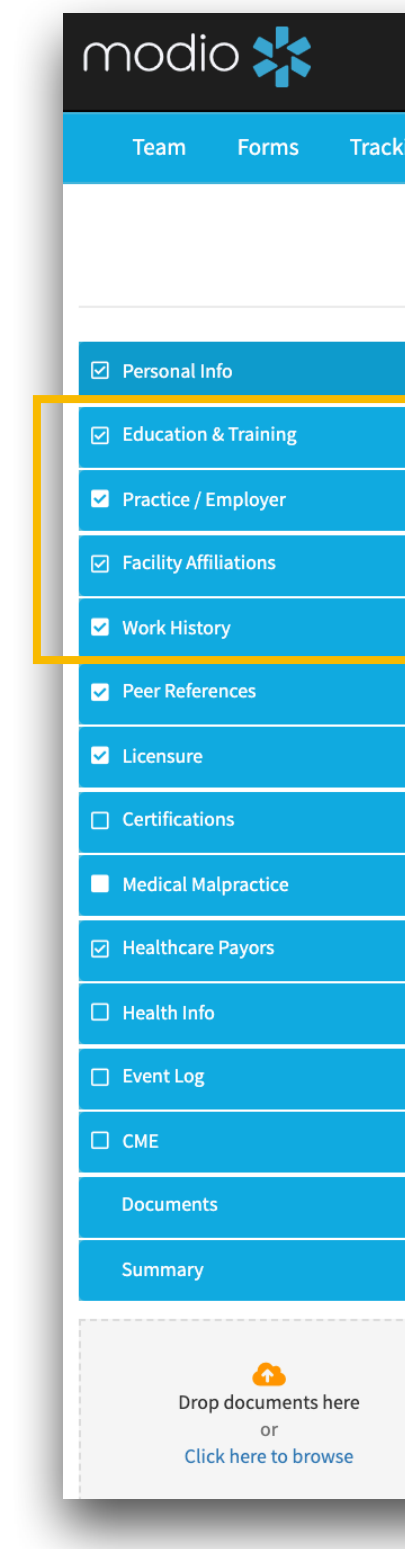

|   |                 |             |   |                |                  | Welcom   | ne Yas Givechi | <ul> <li>Support</li> </ul> | 🗲 Modi | o U 📢 New I   | Features     | Settings     | 📥 Services | <b>C→</b> Sign out |
|---|-----------------|-------------|---|----------------|------------------|----------|----------------|-----------------------------|--------|---------------|--------------|--------------|------------|--------------------|
| g | Logins Tasks    | Notes       |   |                |                  |          |                |                             |        |               |              |              |            |                    |
|   |                 |             |   | John           | Snow MD 🔻 Persor | nal Info | )              |                             |        |               |              |              | last upda  | ated: 10/20/2021   |
|   |                 |             |   |                |                  |          |                |                             |        |               |              |              | Save       |                    |
|   | Prefix          | First Name  |   |                | Middle Name      |          | Last Name      |                             |        |               |              | S            | uffix M    | ore Names (0) 🕇    |
|   | ~               | John        |   |                | Middle name      |          | Snow           |                             |        |               |              |              |            | ~                  |
|   | Provider Title  |             |   |                | Specialty        | List 🕂   | Telemed Ex     | xp.                         |        | Fluent langua | ges 🕜        |              |            |                    |
|   | MD - Medical    | Doctor      |   |                |                  | × -      |                |                             | ~      | Select langua | ages         |              |            |                    |
|   | Contact Info    | ormation    |   |                |                  |          |                |                             |        |               |              |              | Emergen    | cy Contact (0) 🕇   |
|   | Work Email      |             |   | Personal Email |                  |          | Home Pho       | ne #                        |        |               | Mobile       | Phone #      |            | y                  |
|   | snowdemo@       | modio.email | ~ | @              |                  |          | ()             |                             |        |               | ()           |              |            |                    |
|   | Home Addre      | ess         |   |                |                  |          |                |                             |        |               |              |              | More       | Addresses (1) 🕇    |
|   | Addross         |             |   | Addross 2      |                  |          | City           |                             |        |               | State /P     | rovinco      |            |                    |
|   | Home address    | SS          |   | Home address   | 2                |          | Home cit       | tv                          |        |               | State/F      | Tovince      |            | ~                  |
|   | Zip/Postal Code | 0           |   | County         |                  |          | Country        | - ,                         |        |               |              |              |            |                    |
|   |                 | e           |   | Home county    |                  |          | United S       | States of Ameri             | са     | ~             |              |              |            |                    |
|   |                 |             |   |                |                  |          |                |                             |        |               |              |              | More       | Pirth Info (0)     |
|   | Birth Inform    | nation      |   |                |                  |          |                |                             |        |               |              |              | MOR        |                    |
|   | Gender          |             |   | Date of Birth  |                  |          | Birth City     |                             |        |               | Birth St     | ate/Province | 2          |                    |
|   | Male            |             | ~ | 01/01/1953     |                  | 曲        | Birth city     | /                           |        |               | Birth        | state        |            |                    |
|   | Birth County    |             |   | Birth Country  |                  |          | Country of     | Citizenship                 |        | Citizenship/W | ork Authoriz | ation        | □ Authori. | <b>O</b> Chat      |
|   | Birth county    |             |   |                |                  | ¥        |                |                             | v      |               |              |              |            | ×                  |

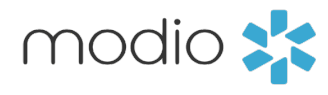

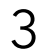

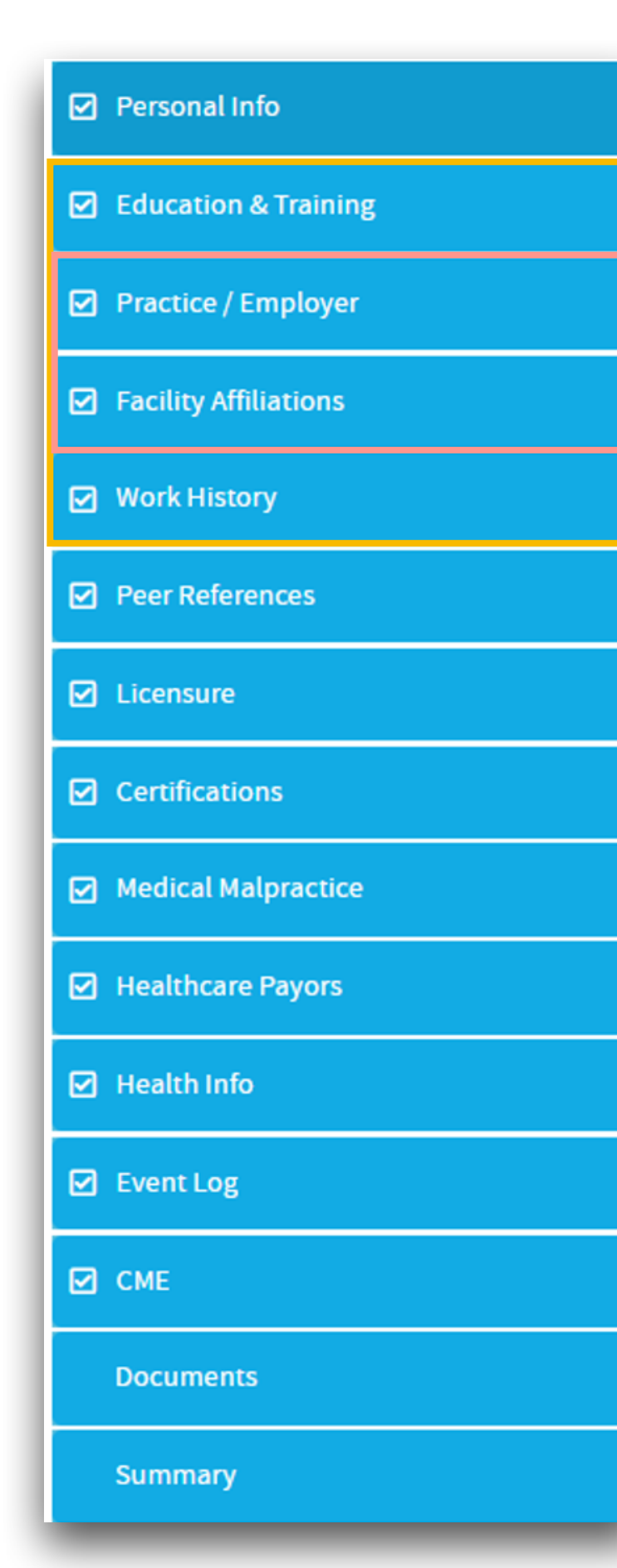

Four sections of your provider profiles are location based.

Two of those sections; "Practice/Employer" and "Facility Affiliations" - data entries must be added through the Master Record.

See the next Pages for a how-to on the Facility Master Update report. Have additional locations added to the master record by submitting any edits or changes to existing locations by using this report.

•Step 1 - Type the address into the text box. A list of potential matches will appear in a dropdown for you to select from. If the address does not generate a match, then try to search by name or keyword

•Step 2 - If you see your location in the dropdown select it by clicking once.

•Step 3 - If you can't find a match for your location after searching by address and key words, a message will appear in blue.

•Step 4 - Have the new location quickly added to our database by the support team via Support@modiohealth.com

| ractice                                                          | Add Practic               | e/Employer for                                                                                                    | Jennifer Abele MI                                                                                                    | )                                                         |                                                                                                    | Cancel Save                                                                                                    |      |
|------------------------------------------------------------------|---------------------------|----------------------------------------------------------------------------------------------------|----------------------------------------------------------------------------------------------------|-----------------------------------------------------------|----------------------------------------------------------------------------------------------------|----------------------------------------------------------------------------------------------------|------|
|                                                                  | Current Practic           | e/Employer Name                                                                                                    | *                                                                                                    |                                                           |                                                                                                    | Office Type *                                                                                                    |      |
| Advanced                                                         | 100 Health P              | ark                                                                                                    |                                                                                                    |                                                           |                                                                                                    |                                                                                                    | -    |
| 646 Virgini<br>Moonval                                           | Avista Adve<br>100 Health | ntist Hospital<br>Park Dr, Louisville,                                                                                                | CO 80027                                                                                                    | health.com to                                             | add a master record.                                                                                                    |                                                                                                    |      |
| ndian He                                                         | Memorial H<br>100 Health  | ealthcare Family M<br>Park Dr, Ste 101, O                                                                                             | Iedicine - Health Park<br>wosso, MI 48867                                                                                                    |                                                           |                                                                                                    | Practice/Employer Type                                                                                                    | -    |
| 301 Vassar                                                       | Start Date                |                                                                                                    | End Date                                                                                                    |                                                           | Staff Category                                                                                                    | List this Practice/Employer in:                                                                                                    |      |
|                                                                  | mm/dd/yyyy                | 益                                                                                                    | mm/dd/yyyy                                                                                                    | 曲                                                         | Select 👻                                                                                                    | Practice/Employer Only                                                                                                    |      |
|                                                                  | Patient Age Ra            | nge<br>Add Practice/Er                                                                                                    | <b>Patie</b><br>nployer for Dwayne J                                                                                                    | nt Type (                                                 | ☐ Accepting new patients?                                                                                                    | 2 Case Load<br>Cancel Save                                                                                                    |      |
|                                                                  | Patient Age Ra            | nge<br>Add Practice/Er                                                                                                    | <b>Patie</b><br>nployer for Dwayne J                                                                                                    | nt Type (                                                 | ☐ Accepting new patients?                                                                                                    | 2 Case Load<br>Cancel Save                                                                                                    |      |
|                                                                  | Patient Age Ra            | nge<br>Add Practice/Er<br>Current Practice/Em                                                                                         | Paties<br>mployer for Dwayne J<br>nployer Name*                                                                                                    | nt Type [                                                 | ☐ Accepting new patients?                                                                                                    | 2 Case Load<br>Cancel Save<br>Office Type *                                                                                               |      |
|                                                                  | Patient Age Ra            | nge<br>Add Practice/Er<br>Current Practice/Err<br>100 Main street                                                                     | Paties<br>mployer for Dwayne J<br>nployer Name *                                                                                                    | nt Type (                                                 | ☐ Accepting new patients                                                                                                    | Case Load Cancel Save Office Type*                                                                                                    |      |
| 2                                                                | Patient Age Ra            | nge<br>Add Practice/En<br>Current Practice/En<br>100 Main street<br>Don't see the facilit                                             | Paties<br>mployer for Dwayne J<br>mployer Name *                                                                                                    | nt Type                                                   | Accepting new patients?                                                                                                    | 2 Case Load Cancel Save Office Type*                                                                                                    |      |
| 2                                                                | Patient Age Ra            | nge<br>Add Practice/En<br>Current Practice/En<br>100 Main streed<br>Don't see the facilit<br>Current Position He                      | Paties<br>mployer for Dwayne J<br>mployer Name *                                                                                                    | nt Type (<br>ohnson MD                                    | Accepting new patients?                                                                                                    | Case Load Cancel Save Office Type *                                                                                                    | plnt |
| 2)<br>I (Louisville                                              | Patient Age Ra            | Add Practice/En Current Practice/En 100 Main street Don't see the facilit Current Position He                                         | Paties<br>mployer for Dwayne J<br>mployer Name *<br>ty name listed? Email updat                                                                                                    | nt Type                                                   | Accepting new patients?                                                                                                    | Case Load Cancel Save Office Type* Practice/Employer Type Listship Densitie (Employeesing                                                 | pint |
| 2)<br>C<br>I (Louisville<br>N 46516-4666<br>coital (11)          | Patient Age Ra            | Add Practice/En Current Practice/En 100 Main street Don't see the facilit Current Position He Start Date mm/dd/www                    | Paties mployer for Dwayne J mployer Name* ty name listed? Email updat ld End Date                                                                                                    | nt Type (<br>ohnson MD<br>tes@modiohealth.                | Accepting new patients                                                                                                    | Case Load Cancel Save Office Type Practice/Employer Type List this Practice/Employer in: Practice/Employer Only                           | pint |
| 2)<br>I (Louisville<br>N 46516-4666<br>Ispital (Mini<br>IN 55407 | Patient Age Ra            | Add Practice/En Current Practice/En 100 Main street Don't see the facili Current Position He Start Date mm/dd/yyyy                    | Paties mployer for Dwayne J mployer Name* ty name listed? Email updat Id End Date mm/d                                                                                                    | nt Type (<br>ohnson MD<br>tes@modiohealth.                | Accepting new patients: Accepting new patients: Com to add a master record. Staff Category Select                                       | Case Load Cancel Save Office Type Office Type Practice/Employer Type List this Practice/Employer in: Practice/Employer Only               | oInt |
| 2)<br>I (Louisville<br>N 46516-4666<br>Ispital (Mini<br>IN 55407 | Patient Age Ra            | Add Practice/En Current Practice/En 100 Main street Don't see the facili Current Position He Start Date mm/dd/yyyy Patient Age Range  | Paties mployer for Dwayne J mployer Name* ty name listed? Email updat Id End Date mm/d                                                                                                    | nt Type (<br>ohnson MD<br>tes@modiohealth.<br>e<br>d/yyyy | Accepting new patients: Accepting new patients: Com to add a master record. Staff Category Category Accepting new patien                | Case Load Cancel Save Office Type Office Type Practice/Employer Type List this Practice/Employer in: Practice/Employer Only ts? Case Load | pint |
| 2)<br>I (Louisville<br>N 46516-4666<br>spital (Minn<br>IN 55407  | Patient Age Ra            | Add Practice/En Current Practice/En 100 Main street Don't see the facilit Current Position He Start Date mm/dd/yyyy Patient Age Range | Paties Inployer for Dwayne J Inployer Name* Ity name listed? Email updat Itd Itherefore Data Itherefore Information Itherefore Information Itherefore Informatio | nt Type (<br>ohnson MD<br>tes@modiohealth.<br>e<br>d/yyyy | Accepting new patients: Accepting new patients: Com to add a master record.  Staff Category  Accepting new patien  Accepting new patien | Case Load Cancel Save Office Type Office Type Practice/Employer Type List this Practice/Employer in: Practice/Employer Only ts? Case Load | oint |

**Best Practice Tip #1** - Best practice is to always add locations from the Facility Master Record. The system will give you an option to add a location manually. If you add a location manually in either the "Practice/Employer" section or the "Facility Affiliations" section, you may run into issues in the future. These locations are connected to Reporting, Forms, Payors, Tracking and more!

**Best Practice Tip #2** - Educations & Training and Work History sections are location based. Best practice is still to search the facility master record for existing locations, but it is OK to add data manually to these 2 sections.

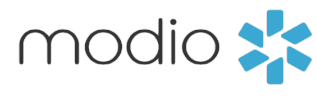

4

### **OneView: Support Guide** Reporting : **Facility Master Update VS Facilities**

Indicator in OneView: When the facility is added correctly the check boxes are checked in blue. This blue check keeps your location connected to the Facility Master Record. If the box has been unchecked - the facility is not being pulled from our master record or it was not added correctly (a manual entry)

|    |                       |       | A.ddress                        |            |                        |        |               |
|----|-----------------------|-------|---------------------------------|------------|------------------------|--------|---------------|
| I  | modio 📩               |       | ✓ Update address info from mast | ter record |                        |        |               |
|    |                       |       | Facility Previous Name          |            | Facility Type          |        |               |
|    | Team Forms Tracking   | Log   | Previous Name                   |            | Telemedicine           |        |               |
| I  |                       |       | Address                         |            | Address 2              |        |               |
| L  |                       |       | Address                         |            | Address 2              |        |               |
| L  |                       |       | City                            |            | State/Province         |        | Zip/Postal C  |
| L  | Personal Info         | Prim  | San Francisco                   |            | CA - California        | $\sim$ | 94102         |
| ŀ  | Education & Training  |       | County                          |            | Country                |        |               |
| 1  | Practice / Employer   |       | County                          |            | United States of Ame   | rica   |               |
|    | Facility Affiliations | Addre | Email                           |            | Phone #                |        | Fax #         |
| ľ  | ☑ Work History        |       | address@modio.email             |            | (555) 555-5555         |        | (555) 555-    |
| l  | Peer References       |       | Facility ID 🔽                   |            |                        |        |               |
| L  | ☑ Licensure           |       | Client ID #                     |            |                        |        |               |
| l  | ☑ Certifications      |       | Billing Address                 |            |                        |        |               |
| l  | ☑ Medical Malpractice |       | Billing Name                    |            |                        |        |               |
| l  | Healthcare Payors     |       | Billing Name                    |            |                        |        |               |
| l  | Health Info           |       | Billing Address                 |            | Billing Address 2      |        |               |
| l  | Event Log             |       | Billing Address                 |            | Billing Address 2      |        |               |
| l  | СМЕ                   |       | Billing City                    |            | Billing State/Province |        | Billing Zip/P |
| L  | Documents             |       | Billing City                    |            | CA - California        | $\sim$ | 94102         |
| I. | Summany               |       | Billing Email                   |            | Billing Phone #        | ,      | Billing Fax # |
| h  | Summary               | -     | billing@modio.email             |            | (555) 555-5555         |        | (555) 555-    |
|    |                       |       | Identification                  |            |                        |        |               |
|    |                       |       | W-9 Practice Name               |            | Tax ID #               |        | Tax ID Type   |
|    |                       |       | W-9 Practice Name               |            | 55-555555              |        | Group         |
|    |                       |       | NPI # (Type 2)                  | CLIA #     | Group Medicaid #       |        | Group Media   |
|    |                       |       | 1234567890                      | CLIA #     | Group Medicaid #       |        | Group Me      |
|    |                       |       |                                 |            |                        |        | •             |
|    |                       |       |                                 |            |                        |        |               |

#### **Report: Facility** Master Update

•Location/Facility Focused •Used to QA Locations and Facilities

**Outcome**: All unique locations found within your provider profiles that are associated with the master database.

#### Use case example:

View all locations that are stored in any of your provider profiles and are part of the Facility Master Record. Click the pen and paper icon and then scroll to the section labeled Address.

> •These locations must have the "Update address info from master record " box selected to be part of this report •This report will not include Education & Training or Work History locations

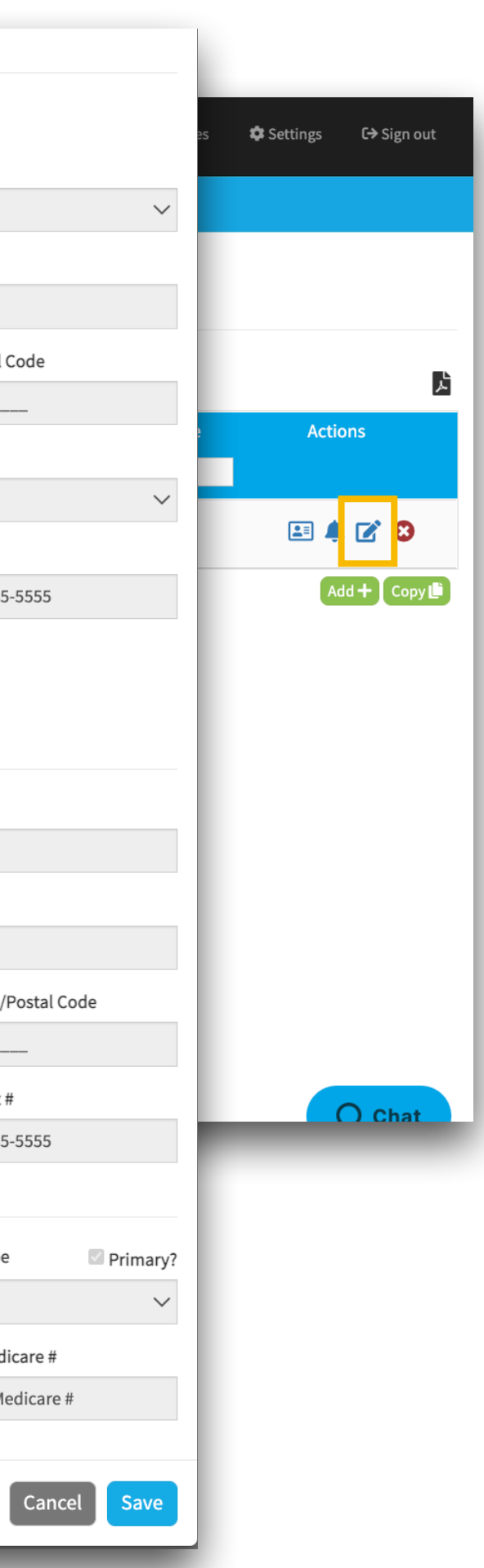

#### **Report: Facilities**

•Provider Focused •Used to QA Provider Profiles

**Outcome:** All unique locations associated with any provider on your team roster.

Use case example : View all your locations at a provider level. This Includes:

•locations that were added manually •Address Info from Master Record if box is either checked or unchecked •Locations that were added correctly through the Facility Master Record •This report will not include Education & Training or Work History locations

See the next Pages for a deep dive into the Facility Master Update Report

|   | Alerts -                                                              |   |  |
|---|-----------------------------------------------------------------------|---|--|
|   | Web Reports                                                           |   |  |
| _ | Recredentialing                                                       |   |  |
|   | Payor Recredentialing                                                 |   |  |
|   | Completed Items                                                       | Ŷ |  |
|   | State License Coverage                                                |   |  |
|   | Custom Reports                                                        |   |  |
|   | State License Types (Supported)     State License Types (Unsupported) |   |  |
|   | State Primary Source LIPLs                                            |   |  |
|   |                                                                       | - |  |
|   | CSV Reports                                                           |   |  |
|   | ⊞ Certifications                                                      |   |  |
|   | ⊞ CME                                                                 |   |  |
|   | ⊞ Compliance                                                          |   |  |
|   | ⊞ Documents                                                           |   |  |
|   | I Education                                                           | _ |  |
|   | ⊞ Event Log                                                           |   |  |
|   | ⊞ Facilities                                                          |   |  |
|   | ⊞ Field Mappings                                                      |   |  |
|   | I Forms                                                               |   |  |
|   | ⊞ Health Info                                                         |   |  |
|   | ⊞ Licensure                                                           |   |  |
|   | I Medical Malpractice                                                 |   |  |
|   | I Missing Field                                                       |   |  |
|   | I More Names                                                          |   |  |
|   | ⊞OIG                                                                  |   |  |
|   | III Payors                                                            |   |  |
|   | Providers                                                             | - |  |
|   |                                                                       |   |  |
|   | ⊞ Tasks (All Teams)                                                   |   |  |
|   | ITTACKING (All Teams)                                                 |   |  |
|   | ⊞ Work History                                                        |   |  |
|   |                                                                       |   |  |
|   | I Facility Master Update                                              |   |  |
|   | C Inactive Providers                                                  |   |  |
|   |                                                                       |   |  |

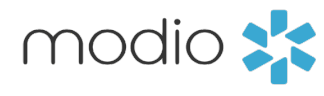

5

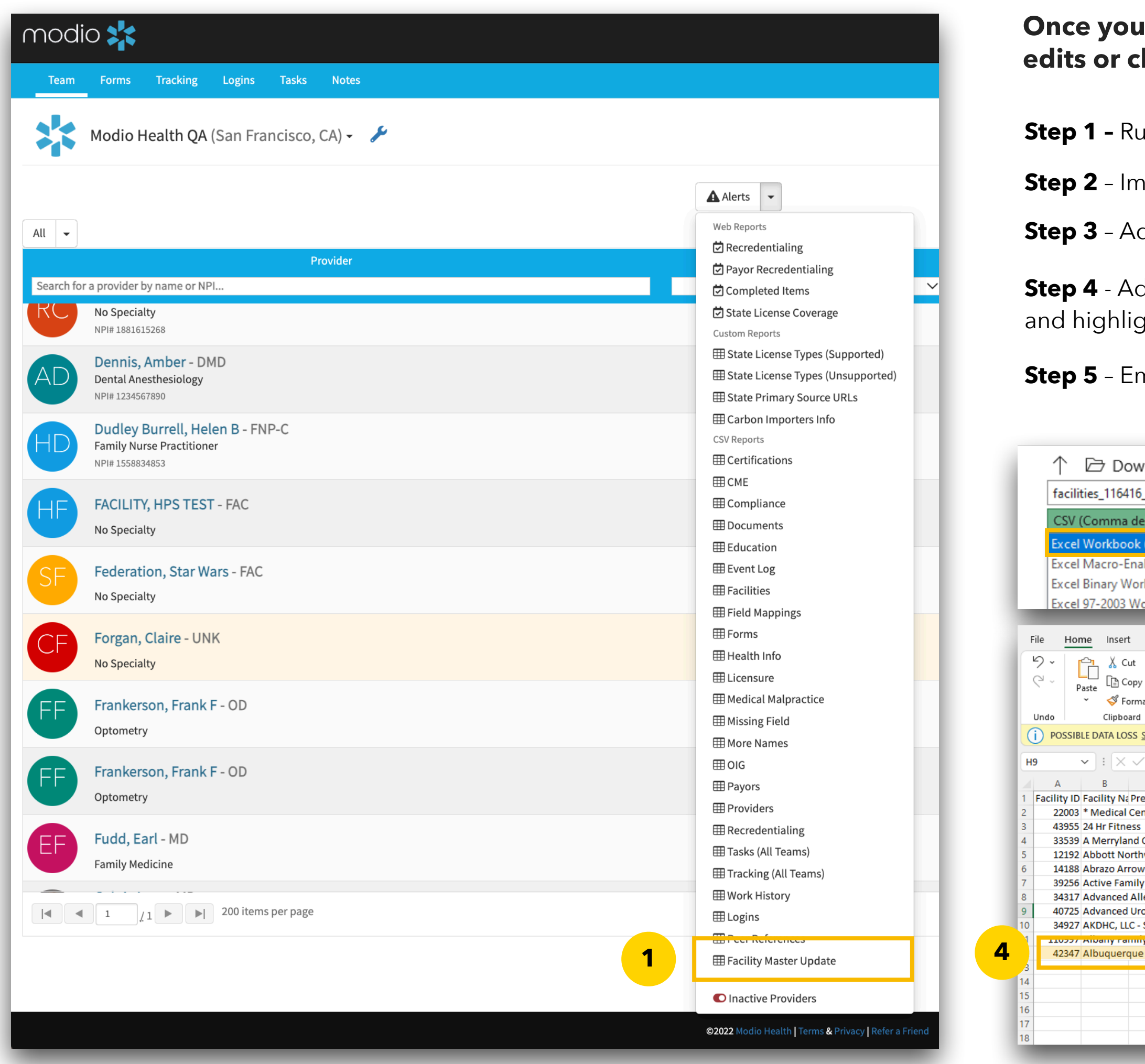

### Once you have run the Facility Master Update report you can start to make edits or changes. Follow these steps to start updating your locations:

**Step 1 -** Run the Facility Master Update Report from the reports dropdown

Step 2 - Important! Save the report as an Excel Workbook (\*.xlxs)

Step 3 - Add or update any data for your existing locations and highlight those edits in yellow

**Step 4** - Add any new locations that are not yet a part of the Facility Master Record and highlight in yellow at the bottom of the report

**Step 5** - Email the Excel document to <u>Support@ModioHealth.com</u>

| nload      | ds                   |                |               |              |            |                 |               |                |                  |               |                    |                          |                      |        |         |         |           |                |              |         |                |                             |                 |                                                                                                    |            |
|------------|----------------------|----------------|---------------|--------------|------------|-----------------|---------------|----------------|------------------|---------------|--------------------|--------------------------|----------------------|--------|---------|---------|-----------|----------------|--------------|---------|----------------|-----------------------------|-----------------|----------------------------------------------------------------------------------------------------|------------|
| _2022-(    | 03-17 (2             | )              |               |              |            |                 |               |                |                  |               |                    |                          |                      |        |         |         |           |                |              |         |                |                             |                 |                                                                                                    |            |
| elimited   | d) (*.csv            | )              |               |              |            |                 |               |                |                  |               |                    | -                        | 🖓 Sav                | ve     | 2       | >       |           |                |              |         |                |                             |                 |                                                                                                    |            |
| (*.xlsx)   | )                    |                |               |              |            |                 |               |                |                  |               |                    |                          |                      |        |         |         |           |                |              |         |                |                             |                 |                                                                                                    |            |
| abled W    | Vorkboo              | k (*.xlsr      | n)            |              |            |                 |               |                |                  |               |                    |                          |                      |        |         |         |           |                |              |         |                |                             |                 |                                                                                                    |            |
| rkbook     | (*.xlsb)             |                |               |              |            |                 |               |                |                  |               |                    |                          |                      |        |         |         |           |                |              |         |                |                             |                 |                                                                                                    |            |
| orkboo     | ok (*.xls)           |                |               |              |            |                 |               |                |                  |               |                    |                          |                      |        |         |         |           |                |              |         |                |                             |                 |                                                                                                    |            |
| Dago La    | avout E              | ormular        | Data P        | oviow Via    | w Holp     | _               |               | _              | _                |               |                    |                          |                      |        |         |         |           |                |              |         |                |                             |                 | Comm                                                                                                    | ante 🕡     |
| Fage La    | ayout r              | ormulas        |               |              |            |                 | 1.            |                |                  |               | r                  |                          |                      |        |         |         |           |                | , <u> </u>   | ∑ ∧ut   | ۸ × ۵۳۱۱20     |                             |                 |                                                                                                    |            |
| ~ ~        | Calib                | ri             | ~ 11          | ∽ A^ A°      | = = [      | ≡ ≫ *           | ab<br>Ce Wrap | Text           | General          |               | E                  |                          |                      | Iormal | Bad     |         | ÷ 🕾       |                |              | ∠ Auto  | Ž              | Y D                         |                 | 1 and a start of the start of the start of t |            |
| at Painter | В                    | I <u>U</u> ∽   | ⊞ • <         | ▶            | ≡≡         | = += +=         | 🔁 Merg        | je & Center ∽  | \$ ~ %           | <b>9</b> .00  | .00 Con<br>→0 Form | nditional f<br>natting ~ | Format as<br>Table Y | iood   | Neu     | tral    | ≂ Inse    | rt Delete<br>~ | Format<br>~  | Clea    | So<br>ar∽ Filt | rt&l Find 8<br>er ∽ Select∵ | Analyze<br>Data | Sensitivity                                                                                                    | /          |
| at i annei | L2                   |                | Font          | ات           | i          | Align           | ment          |                | Nu Nu            | ımber         | ۲ <u>م</u>         | 2                        |                      | Styles |         |         |           | Cells          |              | • ••••• | Editing        |                             | Analysis        | Sensitivity                                                                                                    | ,          |
| Some feat  | tures might          | t be lost if y | you save this | workbook in  | the comma- | delimited (.csv | ) format. To  | preserve these | features, save i | t in an Excel | file format.       | Dor                      | n't show agair       | n Sav  | /e As   |         |           |                |              |         |                |                             |                 |                                                                                                    |            |
| fr         |                      |                |               |              |            |                 |               |                |                  |               |                    |                          |                      |        |         |         |           |                |              |         |                |                             |                 |                                                                                                    |            |
| c          | D                    | E              | F             | G            | Н          | I               | J             | к              | L                | М             | N                  | 0                        | Р                    | Q      | R       | S       | т         | U              | V            | W       | x              | Y                           | Z               | AA                                                                                                    | AB         |
| evious M   | Legal Nan            | DBA Nar        | m∈W-9 Nan     | ne Abbreviat | Client ID  | NPI #           | Facility Ty   | Tax ID         | CLIA #           | Address       | U Address          | Address                  | 2 City               | State  | County  | Country | Zip       | Phone          | Fax          | Email   | Medica         | id Medica                   | re Billing Na   | Billing Ac                                                                                                    | Billing Ad |
| nter Nor   | th Tower             | (Cedars S      | Sinai)        |              |            |                 |               |                |                  | Y             | 8700 Beve          | erly Blvd                | Los Angel            | CA     |         | USA     | 90048     | (              |              |         |                |                             |                 |                                                                                                    |            |
| Oporatir   |                      |                |               |              |            | 1072040207      |               | 45 4012652     |                  | Y             | 1610 Cran          | e Ct<br>Iormaid A        | San Jose             |        |         | USA     | 95112     | (408) 490-     | 3019         | 5 6210  |                |                             |                 | 1704.06 M                                                                                                    | Aormaid Av |
| western    | ng LLC<br>n Hospital |                |               |              |            | 1372040307      |               | 4J-4215055     |                  | Y             | 800 F 28th         | St                       | Minneand             | MN     |         | USA     | 55407     | (612) 863-     | 4000         | 55-0315 |                |                             |                 | 1704-00 1                                                                                                    | /iemaiu Av |
| vhead Ho   | ospital              |                |               |              |            |                 | Hospital      |                |                  | Y             | 18701 N 6          | 7th Ave                  | Glendale             | AZ     |         | USA     | 85308     | (623) 561-     | 1000         |         | _              |                             |                 |                                                                                                    |            |
| y Healtho  | care                 |                |               |              |            | 1063764462      |               | 46-0743093     |                  | Y             | 919 W Car          | nfield                   | Coeur d'A            | ID     |         | USA     | 83815     |                |              | 3       | 23982          | 3                           |                 | 919 W Ca                                                                                                    | nfield     |
| lergy, As  | sthma & Si           | inus Cent      | er, PA        |              |            | 1619903358      |               | 20-5003671     |                  | Y             | 2333 Whit          | Ste G                    | Hamilton             | NJ     | Mercer  | USA     | 08619-194 | (609) 584-     | (60 <u>)</u> |         |                |                             | Advance         | d 2333 Whi                                                                                                    | t Ste G    |
| ology Ins  | stitute              |                | <b>0</b>      |              | L,         |                 |               |                |                  | Y             | 646 Virgin         | Ste 701                  | Dunedin              | FL     |         | USA     | 34698     |                |              |         |                |                             |                 |                                                                                                    |            |
| Sierra V   | ista                 | AKDHC,         | LLCA dba A    | rizona Kidn  | ey Disease | 1316902208      |               | 86-0959487     | 03D2136847       | Y             | 5555 Mesa          | Ste 100                  | Sierra Vis           | 1 AZ   | Cochise | USA     | 85635-431 | (520) 585-     | - (520) 3    | 35-6498 | 244929         | Z28479                      | AKDHC, L        | L PO Box 1                                                                                                    | 5076       |
|            | ine<br>Ugalth Co     | ntor           |               |              |            |                 |               |                |                  | T<br>V        | 901 Massa          |                          | Albuquer             | IN I   |         | USA     | 97106     | (505) 249      | (505) 2      | 40 7014 |                |                             |                 |                                                                                                    |            |
| e mulan r  | nearth Ce            | inter          |               |              |            |                 |               |                |                  | T             | OUT VASSA          | DINE                     | Albuquel             |        |         | USA     | 8/100     | (303) 246-     | . (303) 24   | +0-7014 |                |                             |                 |                                                                                                    |            |
|            |                      |                |               |              |            |                 |               |                |                  |               |                    |                          |                      |        |         |         |           |                |              |         |                |                             |                 |                                                                                                    |            |
|            |                      |                |               |              |            |                 |               |                |                  |               |                    |                          |                      |        |         |         |           |                |              |         |                |                             |                 |                                                                                                    |            |
|            |                      |                |               |              |            |                 |               |                |                  |               |                    |                          |                      |        |         |         |           |                |              |         |                |                             |                 |                                                                                                    |            |
|            |                      |                |               |              |            |                 |               |                |                  |               |                    |                          |                      |        |         |         |           |                |              |         |                |                             |                 |                                                                                                    |            |
|            |                      |                |               |              |            |                 |               |                |                  |               |                    |                          |                      |        |         |         |           |                |              |         |                |                             |                 |                                                                                                    |            |
|            |                      |                |               |              |            |                 |               |                |                  |               |                    |                          |                      |        |         |         |           |                |              |         |                |                             |                 |                                                                                                    |            |

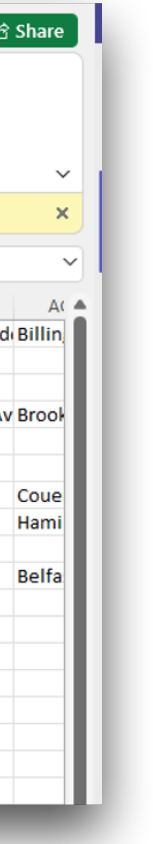

Use this report to make any updates or edits to your current locations. If you have a location that is not currently part of the Facility Master Record, add the information to this report, highlight it in yellow and email it to Support@modiohealth.com

**Best Practice Tip #1**- Run this report every month and review to ensure all locations are up to date.

| AutoSave Off 🗧 facilities_40073_2022-03-17 🗸 |            |                |                            |                 |                             |                                     |                |                  | 2                   | Search (Alt-      | +Q)               |                          |                       |                             |              | Leah Sanborn 🐶 |                |              |         |             |                                 |                    |                                   |                       | — (        | o x             |          |
|----------------------------------------------|------------|----------------|----------------------------|-----------------|-----------------------------|-------------------------------------|----------------|------------------|---------------------|-------------------|-------------------|--------------------------|-----------------------|-----------------------------|--------------|----------------|----------------|--------------|---------|-------------|---------------------------------|--------------------|-----------------------------------|-----------------------|------------|-----------------|----------|
| File                                         | Hom        | e Inser        | t Page                     | Layout For      | mulas Data                  | Review                              | View Help      |                  |                     |                   |                   |                          |                       |                             |              |                |                |              |         |             |                                 |                    |                                   |                       | 🖓 Com      | ments           | ෆ් Share |
| 5                                            | Pa         | Ste Ste        | ut<br>opy ~<br>ormat Paint | Calibri<br>B I  |                             | 1 ~ A^ A<br><u>&amp;</u> ~ <u>A</u> | · = = = = =    | =) ≫⁄ ~<br>≡ = = | 란 Wrap T<br>臣 Merge | ext<br>& Center 🗸 | General<br>\$~%   | •<br>00. 0;<br>0,€ 00. 0 | Conditio<br>Formattin | nal Formata<br>ng ~ Table ~ | Norm<br>Good | al             | Bad<br>Neutral | ~<br>~<br>I> | Insert  | Delete Form | nat<br>∑ Auto<br>Fill<br>√ Clea | oSum ~<br>~<br>ar~ | AZY Sort & Find<br>Filter ~ Selec | & Analyze<br>t ~ Data | e Sensitiv | ;<br>ity        |          |
| Und                                          | o          | Clipbo         | ard                        | L2              | Font                        |                                     | L2             | Alig             | nment               | ۲ <u>م</u>        | Numb              | ber 🗔                    |                       |                             | St           | /les           |                |              |         | Cells       |                                 | Editi              | ng                                | Analysis              | Sensitiv   | ity             | ~        |
| (i)                                          | POSSIBL    | E DATA LOS     | SS <u>Some fe</u>          | eatures might b | <u>e lost if you save t</u> | this workbook                       | in the comma-d | elimited (.cs    | v) format. To p     | reserve these fea | tures, save it ir | n an Excel file fo       | <u>rmat.</u>          | Don't show                  | again        | Save As        |                |              |         |             |                                 |                    |                                   |                       |            |                 | ×        |
| X8                                           | ~          | - : X          | $\sqrt{f_x}$               | 123456          |                             |                                     |                |                  |                     |                   |                   |                          |                       |                             |              |                |                |              |         |             |                                 |                    |                                   |                       |            |                 | 、<br>、   |
|                                              | ۵          | B              | 6                          | D               | F                           | F                                   | G              | н                |                     | 1                 | ĸ                 | I.                       | М                     | N                           | 0            | D              | 0              | R            | s       | т           |                                 | V                  | W                                 | X                     | v          | 7               | ۵۵       |
| 1 Eac                                        | ility ID F | acility Na     | Previous                   | Negal Nam D     | BA Name                     | W-9 Name                            | Abbreviation   | Client ID        | NPI#                | Facility Type     | Tax ID            |                          | Address I             | Address                     | Address 2    | City           | State          | County       | Country | Zin         | Phone                           | Fax                | Email                             | Medicaid              | Medicare   | ∠<br>Billing Na | Billing  |
| 2                                            | 22003 *    | Medical        | Center No                  | orth Tower (C   | Cedars Sinai)               | tt situite                          | Abbrendtion    | Chentro          |                     | radinty type      | Tux ID            | 123456789                | Y                     | 8700 Bever                  | lv Blvd      | Los Angelo     | CA             | Denver       | USA     | 90048       |                                 | 1234567            | 789                               | meandard              | meancare   | 5               | 5        |
| 3                                            | 43955 2    | 4 Hr Fitne     | ess                        |                 | ,                           |                                     |                |                  |                     |                   |                   | 123456789                | Y                     | 1610 Crane                  | Ct           | San Jose       | CA             | Denver       | USA     | 95112       | (408) 490-30                    | 019                |                                   | 123456                |            |                 |          |
| 4                                            | 33539 A    | Merryla        | nd Operat                  | ting LLC        |                             |                                     |                |                  | 1972848307          |                   | 45-4213653        | 123456789                | Y                     | 1704-06 Me                  | rmaid Av     | Brooklyn       | NY             | Denver       | USA     | 11224       | (718) 265-09                    | 9 (718) 26         | 5-6319                            | 123456                |            |                 | 1704-06  |
| 5                                            | 12192      | ,<br>Abbott No | orthweste                  | rn Hospital     |                             |                                     |                |                  |                     |                   |                   | 123456789                | Y                     | 800 E 28th 9                | St           | Minneapc       | MN             | Denver       | USA     | 55407       | (612) 863-40                    | 000                |                                   |                       |            |                 |          |
| 6                                            | 14188 A    | brazo Ar       | rowhead                    | Hospital        |                             |                                     |                |                  |                     | Hospital          |                   | 123456789                | Y                     | 18701 N 67                  | th Ave       | Glendale       | AZ             |              | USA     | 85308       | (623) 561-10                    | 000                |                                   |                       |            |                 |          |
| 7                                            | 39256 A    | Active Fan     | nily Healt                 | hcare           |                             |                                     |                |                  | 1063764462          | Hospital          | 46-0743093        | 123456789                | Y                     | 919 W Canf                  | ield         | Coeur d'A      | D              |              | USA     | 83815       | 5                               | 1234567            | 789                               |                       |            |                 | 919 W C  |
| 8                                            | 34317 4    | dvanced        | Allergy, A                 | Asthma & Sin    | us Center, PA               |                                     |                |                  | 1619903358          | Hospital          | 20-5003671        |                          | Y                     | 2333 Whit 9                 | Ste G        | Hamilton       | U              | Mercer       | USA     | 08619-194   | 4 (609) 584-92                  | 2 (609) 58         | 4-9299                            | 123456                |            | Advanced        | 2333 WI  |
| 9                                            | 40725 4    | dvanced        | Urology I                  | nstitute        |                             |                                     |                |                  |                     | Hospital          |                   |                          | Y                     | 646 Virgin S                | Ste 701      | Dunedin        | FL             |              | USA     | 34698       | 6                               |                    |                                   |                       |            |                 |          |
| 10                                           | 34927 4    | KDHC, LL       | C - Sierra                 | Vista A         | KDHC, LLCÂ db               | a Arizona Ki                        | dney Disease 8 | Hyperten         | 1316902208          |                   | 86-0959487        | 03D2136847               | Y                     | 5555 Mesa                   | Ste 100      | Sierra Vist    | AZ             | Cochise      | USA     | 85635-431   | l (520) 585-47                  | 74 (520) 33        | 5-6498                            | 244929                | Z28479     | AKDHC, L        | L PO Box |
| 11 1                                         | 10997 4    | Ibany Fa       | mily Med                   | icine           |                             |                                     |                |                  |                     |                   |                   |                          | Y                     | 391 Myrtle4                 | 4th Fl       | Albany         | NY             |              | USA     | 12208       | 3                               |                    |                                   |                       |            |                 |          |
| 12                                           | 42347      | Ibuquero       | que Indiar                 | n Health Cent   | ter                         |                                     |                |                  |                     |                   |                   |                          | Y                     | 801 Vassar                  | Dr NE        | Albuquer       | NM             |              | USA     | 87106       | (505) 248-40                    | (505) 24           | 8-7814                            |                       |            |                 |          |
| 13                                           | ŀ          | Vista Adv      | ventist Ho                 | spital          |                             | AAH - 100                           |                |                  | 1619985942          | Hospital          | 84-0405827        |                          | у                     | 100 Health                  | Park Driv    | Louisville     | 00             | Denver       | USA     | 80207       | 3031231236                      | 5                  |                                   | 123456                | 123456     | AAH - 100       | 100 Hea  |
| 4                                            |            |                |                            |                 |                             |                                     |                |                  |                     |                   |                   |                          |                       |                             |              |                |                |              |         |             |                                 |                    |                                   |                       |            |                 |          |
| 15                                           |            |                |                            |                 |                             |                                     |                |                  |                     |                   |                   |                          |                       |                             |              |                |                |              |         |             |                                 |                    |                                   |                       |            |                 |          |
| 16                                           |            |                |                            |                 |                             |                                     |                |                  |                     |                   |                   |                          |                       |                             |              |                |                |              |         |             |                                 |                    |                                   |                       |            |                 |          |
| 17                                           |            |                |                            |                 |                             |                                     |                |                  |                     |                   |                   |                          |                       |                             |              |                |                |              |         |             |                                 |                    |                                   |                       |            |                 |          |
| 18                                           |            |                |                            |                 |                             |                                     |                |                  |                     |                   |                   |                          |                       |                             |              |                |                |              |         |             |                                 |                    |                                   |                       |            |                 |          |
| 19                                           |            |                |                            |                 |                             |                                     |                |                  |                     |                   |                   |                          |                       |                             |              |                |                |              |         |             |                                 |                    |                                   |                       |            |                 |          |
| 20                                           |            |                |                            |                 |                             |                                     |                |                  |                     |                   |                   |                          |                       |                             |              |                |                |              |         |             |                                 |                    |                                   |                       |            |                 |          |
| 21                                           |            |                |                            |                 |                             |                                     |                |                  |                     |                   |                   |                          |                       |                             |              |                |                |              |         |             |                                 |                    |                                   |                       |            |                 |          |
| 22                                           |            |                |                            |                 |                             |                                     |                |                  |                     |                   |                   |                          |                       |                             |              |                |                |              |         |             |                                 |                    |                                   |                       |            |                 |          |

Best Practice Tip #2 - When filling out the address, if the billing and/or mailing address is the same as the physical location - best practice is to include that on the report. Submitting complete data now will lead to success when using the Forms feature in the future!

| F  | ile <u>H</u> | ome        | Insert P              | age Lay   | out Fo     | ormulas       | Data Rev             | view Vie     | w Help     |                  |               |                |                   |             |                                      |                      |        |         |         |             |             |          |                      |          |                              |                   | 🖓 Commer     | nts 🖻     | Share  |
|----|--------------|------------|-----------------------|-----------|------------|---------------|----------------------|--------------|------------|------------------|---------------|----------------|-------------------|-------------|--------------------------------------|----------------------|--------|---------|---------|-------------|-------------|----------|----------------------|----------|------------------------------|-------------------|--------------|-----------|--------|
|    | 9-           |            | 从 Cut                 | •         | Calibr     | i             | <b>→</b> 11 <b>→</b> | A^ Aĭ        | Ξ = (      | ≡ ≫~~            | ab<br>c₽ Wrap | o Text         | General           |             |                                      |                      | Normal | Bad     |         |             |             |          | ∑ AutoSu<br>↓ Fill ∽ | m č As   | 7 0                          |                   |              |           |        |
|    |              | Paste<br>~ | 💞 Format              | Painter   | В          | I <u>U</u>    | H • 🔗                | • <u>A</u> • | ≡≡         | ≣ €≣ ₹≣          | 🔁 Merg        | je & Center ∽  | \$ ~ %            | 9 .00       | +00 Conditional F<br>+0 Formatting ~ | ∙ormat as<br>Table ∽ | Good   | Neu     | itral   | ⊽ v         | Velete<br>~ | - v      | ✓ Clear ✓            | Filter   | <ul> <li>Select ~</li> </ul> | Data              | Sensitivity  |           |        |
|    | Undo         | C          | lipboard              | 5         | N N        | Fo            | ont                  | L2           |            | Alignr           | ment          |                | Nur Nur           | mber        | L2                                   |                      | Styles |         |         |             | Cells       |          |                      | Editing  |                              | Analysis          | Sensitivity  |           | ~      |
|    | D POSS       | IBLE DAT   | A LOSS <u>So</u>      | me featu  | ires might | be lost if yo | u save this w        | orkbook in   | the comma- | delimited (.csv) | ) format. To  | preserve these | features, save it | in an Excel | file format. Dor                     | n't show aga         | in Sa  | ve As   |         |             |             |          |                      |          |                              |                   |              |           | ×      |
| H  | 9            | <b>~</b> : | $\times$ $\checkmark$ | fx        |            |               |                      |              |            |                  |               |                |                   |             |                                      |                      |        |         |         |             |             |          |                      |          |                              |                   |              |           | ~      |
|    | А            | В          |                       | с         | D          | E             | F                    | G            | Н          | 1                | J             | K              | L                 | М           | N O                                  | Р                    | Q      | R       | S       | Т           | U           | V        | W                    | х        | Y                            | Z                 | AA           | AB        | Α( 🔺   |
| 1  | Facility     | D Facili   | ty Na Prev            | ious l Le | egal Nam   | DBA Name      | W-9 Name             | Abbreviat    | Client ID  | NPI#             | Facility Ty   | / Tax ID       | CLIA #            | Address U   | Address Address                      | 2 City               | State  | County  | Country | Zip F       | hone        | Fax      | Email                | Medicaio | Medicare                     | <b>Billing Na</b> | Billing Ad F | illing Ad | Billin |
| 2  | 2200         | 3 * Me     | dical Cent            | er North  | h Tower    | (Cedars Sin   | nai)                 |              |            |                  |               |                |                   | Y           | 8700 Beverly Blvd                    | Los Ang              | eliCA  |         | USA     | 90048       |             |          |                      |          |                              |                   |              |           |        |
| 3  | 4395         | 5 24 Hr    | Fitness               |           |            |               |                      |              |            |                  |               |                |                   | Y           | 1610 Crane Ct                        | San Jose             | CA     |         | USA     | 95112 (     | 408) 490-3  | 3019     |                      |          |                              |                   |              |           |        |
| 4  | 3353         | 9 A Me     | rryland O             | perating  | g LLC      |               |                      |              |            | 1972848307       |               | 45-4213653     |                   | Y           | 1704-06 Mermaid A                    | v Brookly            | n NY   |         | USA     | 11224 (     | 718) 265-   | (718) 26 | 5-6319               |          |                              |                   | 1704-06 Me   | rmaid Av  | Brook  |
| 5  | 1219         | 2 Abbo     | tt Northw             | estern I  | Hospital   |               |                      |              |            |                  |               |                |                   | Y           | 800 E 28th St                        | Minnea               | oc MN  |         | USA     | 55407 (     | 512) 863-4  | 4000     |                      |          |                              |                   |              |           |        |
| 6  | 1418         | 8 Abraz    | zo Arrowh             | ead Hos   | spital     |               |                      |              |            |                  | Hospital      |                |                   | Y           | 18701 N 67th Ave                     | Glendal              | e AZ   |         | USA     | 85308 (     | 523) 561-:  | 1000     |                      |          |                              |                   |              |           |        |
| 7  | 3925         | 6 Activ    | e Family H            | lealthca  | are        |               |                      |              |            | 1063764462       |               | 46-0743093     |                   | Y           | 919 W Canfield                       | Coeur d              | A ID   |         | USA     | 83815       |             |          |                      |          |                              |                   | 919 W Canf   | ield      | Coue   |
| 8  | 3431         | 7 Adva     | nced Allei            | rgy, Astł | hma & Si   | nus Center    | r, PA                |              |            | 1619903358       |               | 20-5003671     |                   | Y           | 2333 Whit Ste G                      | Hamilto              | n NJ   | Mercer  | USA     | 08619-194 ( | 509) 584-   | (609) 58 | 4-9299               |          |                              | Advanced          | 2333 Whit ያ  | te G      | Hami   |
| 9  | 4072         | 5 Adva     | nced Urol             | ogy Inst  | itute      |               |                      |              |            |                  |               |                |                   | Y           | 646 Virgin Ste 701                   | Dunedir              | FL     |         | USA     | 34698       |             |          |                      |          |                              |                   |              |           |        |
| 10 | 3492         | 7 AKDH     | IC, LLC - Si          | erra Vis  | sta        | AKDHC, LL     | CÂ dba Ari           | zona Kidne   | ey Disease | 1316902208       |               | 86-0959487     | 03D2136847        | Y           | 5555 Mesa Ste 100                    | Sierra V             | st AZ  | Cochise | USA     | 85635-431 ( | 520) 585-   | (520) 33 | 5-6498               | 244929   | Z28479                       | AKDHC, LL         | PO Box 160   | 76        | Belfa  |
| 11 | 11099        | 7 Albar    | ny Family             | Medicin   | ne         |               |                      |              |            |                  |               |                |                   | Y           | 391 Myrtl∉4th Fl                     | Albany               | NY     |         | USA     | 12208       |             |          |                      |          |                              |                   |              |           |        |
| 12 | 4234         | 7 Albud    | querque li            | ndian He  | ealth Cei  | nter          |                      |              |            |                  |               |                |                   | Y           | 801 Vassar Dr NE                     | Albuque              | rcNM   |         | USA     | 87106 (     | 505) 248-   | (505) 24 | 8-7814               |          |                              |                   |              |           |        |
| 13 |              |            |                       |           |            |               |                      |              |            |                  |               |                |                   |             |                                      |                      |        |         |         |             |             |          |                      |          |                              |                   |              |           |        |
| 14 |              |            |                       |           |            |               |                      |              |            |                  |               |                |                   |             |                                      |                      |        |         |         |             |             |          |                      |          |                              |                   |              |           |        |
| 15 |              |            |                       |           |            |               |                      |              |            |                  |               |                |                   |             |                                      |                      |        |         |         |             |             |          |                      |          |                              |                   |              |           |        |
| 16 |              |            |                       |           |            |               |                      |              |            |                  |               |                |                   |             |                                      |                      |        |         |         |             |             |          |                      |          |                              |                   |              |           |        |
| 17 |              |            |                       |           |            |               |                      |              |            |                  |               |                |                   |             |                                      |                      |        |         |         |             |             |          |                      |          |                              |                   |              |           |        |
| 18 |              |            |                       |           |            |               |                      |              |            |                  |               |                |                   |             |                                      |                      |        |         |         |             |             |          |                      |          |                              |                   |              |           |        |
|    | _            |            | -                     |           | -          | -             | -                    | -            | -          | -                |               | -              | -                 | -           |                                      |                      |        |         |         | -           | -           |          |                      |          |                              | -                 |              |           |        |

ote: Report with Edits/ hanges/New locations ou added highlighted in ellow and saved as .xlsx)

**Note**: Original Report (with no highlighting)

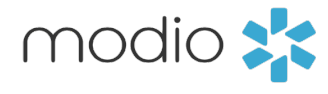

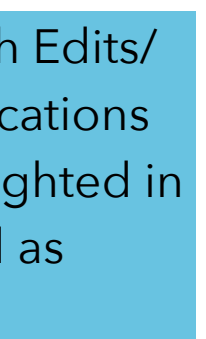

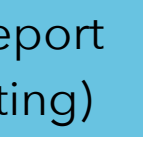

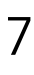

If you need a new OneView<sup>®</sup> Team added to your account, simply submit a request containing the pertinent details of your Team needs to support@modiohealth.com. Once our team reviews your request, we will schedule a follow-up call to discuss further specifications. In these instances, your Account Manager will work with you to coordinate a meeting to discuss all potential options & solutions.

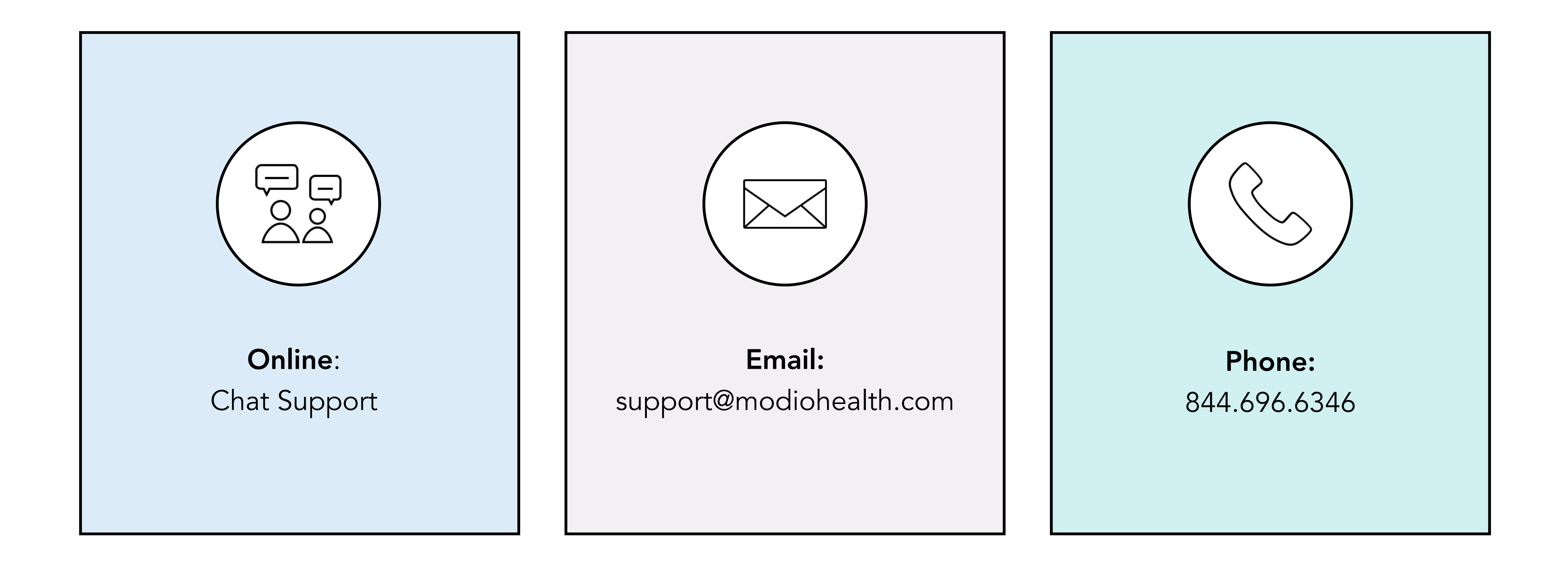

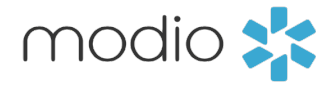

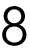